# Виртуализация ключа КЭП USB для подписи документов сервером Mobile SMARTS

Последние изменения: 2024-03-26

Иногда нет возможности подключить ключ КЭП непосредственно к USB-порту ПК, на котором расположен сервер «Кировки». В этом случае на помощь приходит ПО для доступа и использования USB через интернет или локальную сеть.

Что для этого нужно:

- 1. ПО для для совместного использования USB посредством сети.
- 2. ПК-1, подключённый к локальной сети или интернет, с USB-портом, в который вставлен ключ КЭП.
- 3. ПК-2, на котором планируется работа сервера «Кировки», подключённый к той же сети, что и ПК-1.

При написании этой статьи использовался USB Network Gate, но это может быть любое другое ПО со схожими функциями.

### Установка ПО и настройки на ПК-1

Ключ КЭП должен быть вставлен в USB-порт.

1. Скачиваем и устанавливаем USB Network Gate, при установке выбираем вариант «Обычная установка»:

| 🕞 Установка — USB Network Gate                                                                                                    | _                 |                 | ×        |
|----------------------------------------------------------------------------------------------------|-------------------|-----------------|----------|
| Выбор компонентов<br>Какие компоненты должны быть установлены?                                                                                       |                   |                 | <i>y</i> |
| Выберите компоненты, которые вы хотите установить; сними<br>компонентов, устанавливать которые не требуется. Нажмите<br>вы будете готовы продолжить. | е флаж<br>«Далее» | кис<br>⊳, когда |          |
| Обычная установка                                                                                                    |                   | · ·             | /        |
| Установленная программа позволит предоставлять достуг<br>к устройствам                                                                               | и подкл           | пючаться        | •        |
| Установленная программа позволит только подключаться                                                                                                 | к устро           | йствам          |          |
|                                                                                                    |                   |                 |          |
| Текущий выбор требует не менее 9,8 Мб на диске.                                                                                                    |                   |                 |          |
| < <u>Н</u> азад <u>Д</u> алее                                                                                                    | e >               | Отм             | ена      |

2. После запуска выбираем ключ КЭП среди локальных USB-устройств и нажимаем кнопку настроек:

| 🞽 USB Network Gate 8.1 от Electronic Team                                                 | -       |          | × |
|-------------------------------------------------------------------------------------------|---------|----------|---|
| Открыть доступ Подключить устройства Вид Помощь                                           |         |          |   |
| Локальные USB-устройства                                                                  |         |          |   |
| 🛕 У вас пробная версия. Зарегистрируйте программу, чтобы снять ограничения общего доступа |         |          |   |
| Intel Corp.                                                                               |         |          |   |
| USB2.0-CRW                                                                                | Открыть | доступ   | ŝ |
| Intel Corp.                                                                               |         |          |   |
| Rutoken ECP<br>Cmapm-kapma                                                                | Открыть | доступ 🕨 | ŵ |
| Acer, Inc                                                                                 | Открыть | доступ   | ŝ |
|                                                                                           |         |          |   |
| Устройства Все порты Показать только общедоступные устройства                             |         |          |   |

3. Указываем пароль, который потребуется для подключения к этому устройству, включаем опцию шифрования и нажимаем кнопку «Открыть доступ»:

| Настройки доступа Х                               | < |
|---------------------------------------------------|---|
| 🞽 USB Network Gate                                |   |
| TCP                                               |   |
| Ожидать подключение клиента к порту               |   |
| О Подключиться к удаленному клиенту               |   |
| IP или имя хоста: Порт:                           |   |
| √ 17537 🚔                                         |   |
| Описание устройства                               |   |
| Введите описание устройства 🗸 🗸                   |   |
| Подключение                                       |   |
| Пароль:                                           |   |
| Сжатие: Без сжатия 🗸                              |   |
| 🗹 Шифрование                                      |   |
| Разное                                            |   |
| 🗌 Отключать если не было активности: 10 минут 🗸 🗸 |   |
| Разрешить отключение другими пользователями       |   |
| 🗌 Не делать сброс устройству                      |   |
| Открыть доступ Отмена                             |   |

#### 4. Теперь к ключу КЭП открыт доступ:

| 🞽 USB Network Gate 8.1 от Electronic Team                                                 | _       |          | Х      |
|-------------------------------------------------------------------------------------------|---------|----------|--------|
| Открыть доступ Подключить устройства Вид Помощь                                           |         |          |        |
| 📑 Локальные USB-устройства 📃 Удаленные USB-устройства                                     |         |          |        |
| 🛕 У вас пробная версия. Зарегистрируйте программу, чтобы снять ограничения общего доступа |         |          |        |
| Intel Corp.                                                                               |         |          |        |
| USB2.0-CRW                                                                                | Открыть | а доступ | ŵ      |
| Intel Corp.                                                                               |         |          | $\sim$ |
| Китокеп ЕСР<br>Смарт-карта<br>Смарт-карта<br>Смарт-карта<br>Смарт-карта                   | Закрыть | , доступ | \$     |
| Acer, Inc                                                                                 | Открыть | ь доступ | ŝ      |
|                                                                                           |         |          |        |
| Устройства Все порты Показать только общедоступные устройства                             |         |          |        |

На этом настройка ПК-1 завершена, переходим к ПК2.

## Установка ПО и настройки на ПК-2

Ключ КЭП должен быть вставлен в USB-порт.

1. Устанавливаем USB Network Gate, при установке выбираем вариант «Установка только клиентской части»:

| /становка — USB Network Gate                                                                     |                                                   | _                         |                     | ×      |
|--------------------------------------------------------------------------------------------------|---------------------------------------------------|---------------------------|---------------------|--------|
| Зыбор компонентов                                                                                |                                                   |                           |                     | 22     |
| Какие компоненты должны быть у                                                                   | становлены?                                       |                           |                     | P      |
| Выберите компоненты, которые вь<br>компонентов, устанавливать котор<br>будете готовы продолжить. | ы хотите установить; сн<br>рые не требуется. Нажм | имите флаж<br>иите «Далее | кки с<br>», когда в | ы      |
| Установка только клиентской част                                                                 | ги                                                |                           |                     | $\sim$ |
| 🖂 Приложение и драйвера                                                                          |                                                   |                           |                     |        |
| Установленная программа поз<br>устройствам                                                       | волит предоставлять до                            | оступ и подк              | лючаться            | к      |
| Установленная программа поз                                                                      | волит только подключа                             | ться к устро              | йствам              |        |
|                                                                                                  |                                                   |                           |                     |        |
| Текущий выбор требует не менее                                                                   | 9,8 Мб на диске.                                  |                           |                     |        |
|                                                                                                  |                                                   | _                         |                     |        |

2. При первом запуске будет произведён поиск доступных для подключения устройств. Выбираем наш ключ и нажимаем «Подключить», вводим пароль, который указывали в настройках на ПК-1 и подключаем устройство:

| 🞽 USB Network Gate 8.1 от Electronic Team [Только бесплатный клиент]                                      | _  |          | ×        |
|----------------------------------------------------------------------------------------------------|----|----------|----------|
| Подключить устройства Вид Помощь                                                                          |    |          |          |
| 📕 Удаленные USB-устройства                                                                                |    |          |          |
| 192.168.0.69 (rfc1918.private.ip.localhost)                                                               |    |          | $\sim$   |
| Rutoken ECP                                                                                               | По | дключить | <b>-</b> |
| Установить соединение Х                                                                                   |    |          |          |
| Устройство, к которому вы пытаетесь подключиться, требует аутентификации.   Пароль: ••••••   2 Подключить |    |          |          |
| Добавить сервер Включить автоматическое подключение RDP                                                   |    |          |          |

| 🞽 USB Network Gate 8.1 от Electronic Team [Только бесплатный клиент] | _ |          | $\times$ |
|----------------------------------------------------------------------|---|----------|----------|
| Подключить устройства Вид Помощь                                     |   |          |          |
| Удаленные USB-устройства                                             |   |          |          |
| 192.168.0.69 (rfc1918.private.ip.localhost)                          |   |          |          |
| Rutoken ECP                                                          |   |          |          |
| 🔚 🔒 🔍 подключено                                                     | C | тключить |          |
|                                                                      |   |          |          |
|                                                                      |   |          |          |
|                                                                      |   |          |          |
|                                                                      |   |          |          |
|                                                                      |   |          |          |
|                                                                      |   |          |          |
|                                                                      |   |          |          |
|                                                                      |   |          |          |
|                                                                      |   |          |          |
|                                                                      |   |          |          |
|                                                                      |   |          |          |
|                                                                      |   |          |          |
|                                                                      |   |          |          |
| Добавить сервер Включить автоматическое подключение RDP              |   |          |          |

В качестве проверки используется вход в личный кабинет на сайте ИС МП:

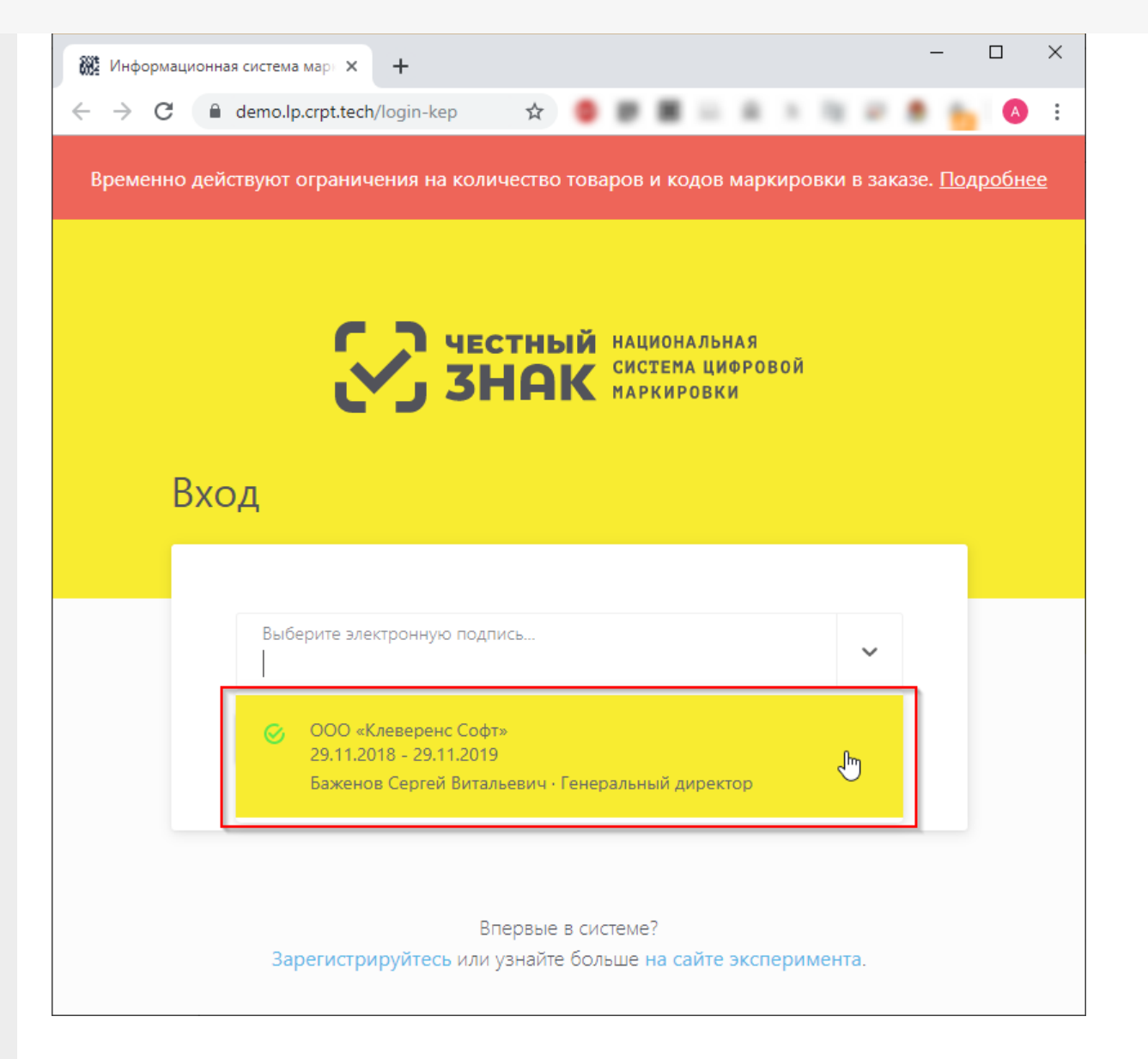

Теперь на ПК-2 ключ КЭП может использоваться так же, как если бы он был вставлен непосредственно в локальный USB-порт.

#### Не нашли что искали?

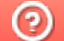

Задать вопрос в техническую поддержку